# BIOSITE

ASSA ABLOY

### **Generating Reports**

QSG.11.1.P.N

0121 374 2939 (Option 1) support@biositesystems.com

**Reports Menu** 

BIOSITE ASSA ABLOY

From the dashboard select **Reports** from the side menu

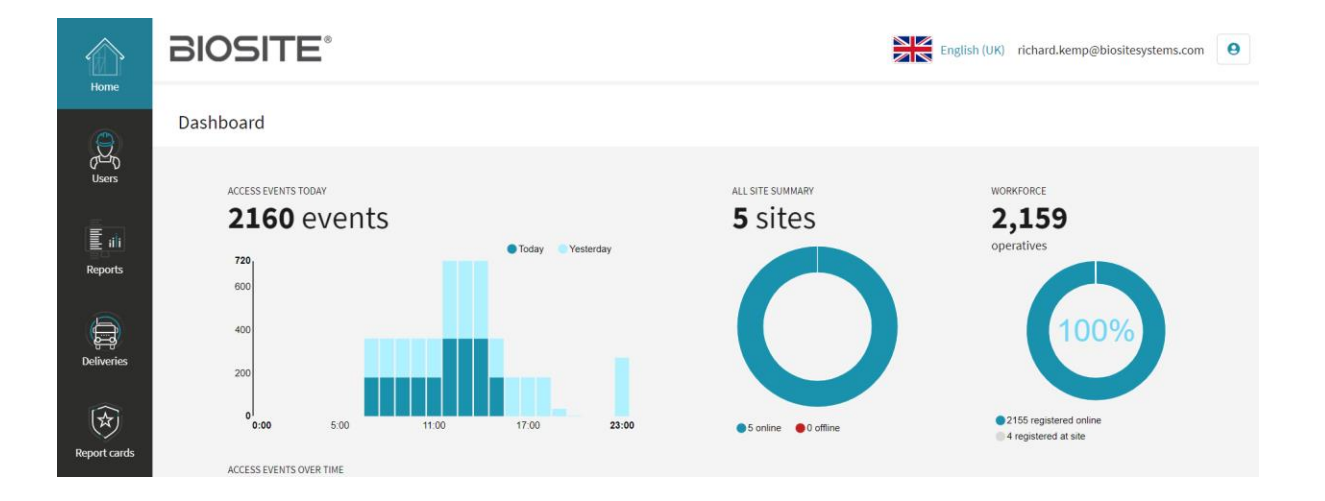

**Reports Menu** 

BIOSITE ASSA ABLOY

From the dashboard select **Site reports** from the side menu

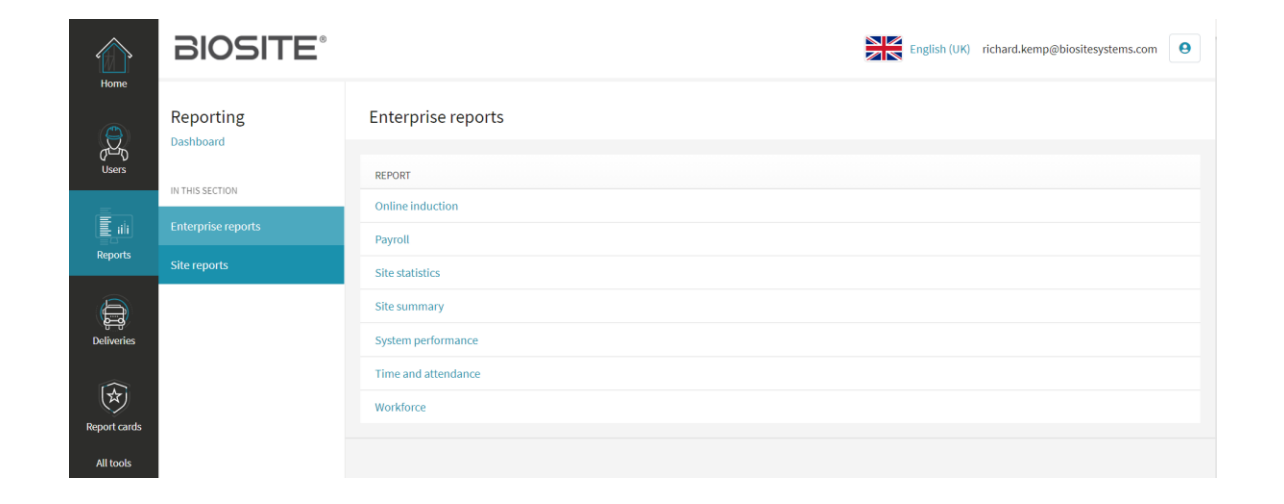

**Reports Menu** 

BIOSITE ASSA ABLOY

Click on the section under which your site is located

|                          | BIOSITE                             |                     | English (UK) richard.k | emp@biositesystems.com | θ |
|--------------------------|-------------------------------------|---------------------|------------------------|------------------------|---|
| Aome                     | Select the site you want to work wi | th                  |                        |                        |   |
| (스페)<br>Users            | Selected site                       | 5 onen siter        |                        |                        |   |
| E ili                    |                                     | Only open sites     |                        |                        |   |
| Reports                  |                                     | All sites           |                        |                        |   |
| (j)                      |                                     | NAME 🔺              |                        |                        |   |
| Deliveries               |                                     | Demonstration Sites |                        |                        |   |
| $(\widehat{\mathbf{x}})$ |                                     | 1 item              |                        |                        |   |
| Report cards             |                                     |                     |                        |                        |   |
| All tools                |                                     |                     |                        |                        |   |

**Reports Menu** 

BIOSITE ASSA ABLOY Click on a Reports category e.g. Time and Attendance

Select the Report you would like to run from the list e.g. Daily Access (Summary).

Note - This is merely an example. Other categories such as Carbon can run reports such as a Local Labour Report

|                   | BIOSITE®                  | English (UK) richard.kemp@biositesystems.com |
|-------------------|---------------------------|----------------------------------------------|
| Home              | Site reports<br>Reporting | Time and attendance reports                  |
| Users             | Drayton Road              | REPORT Automatic clockout                    |
| E iili<br>Percete | IN THIS SECTION           | Daily access (complete)                      |
| Reports           | Basic                     | Daily access (summary)                       |
| Deliveries        | Time and attendance       | Operative total days on site Pavroll         |
| $\sim$            | Carbon                    | Site visitors (user types)                   |
| Report cards      | Competency                | Total access                                 |
| All tools         | Advanced                  | Total hours worked                           |
|                   | Delivery                  | Unique visitors                              |
|                   | Тах                       | weeky access (compare)                       |

**Reports Menu** 

You can adjust the filters using the blue tabs at the top.

Examples of the most popular filters are:

- a. Dates Filter the date range.
- b. Organisations Filter out to certain companies.
- c. User Fields Can add any extra fields to the report such as Trade.

Note - Reports are highly customizable and these are only examples

| Site reports                                         | Daily                    | access re                                | port                                      | t (si                                               | Imm                                                | nar                               | <b>V)</b> E                       | Biosite                             | Syste                                | ms                                        | - Dr                              | ayton                                            | Roa                                         | d                                              | =                                      | chedule  | Generate |
|------------------------------------------------------|--------------------------|------------------------------------------|-------------------------------------------|-----------------------------------------------------|----------------------------------------------------|-----------------------------------|-----------------------------------|-------------------------------------|--------------------------------------|-------------------------------------------|-----------------------------------|--------------------------------------------------|---------------------------------------------|------------------------------------------------|----------------------------------------|----------|----------|
| Reporting                                            | A summary<br>specified d | y of the earliest time ea<br>late range. | ach user                                  | r signed                                            | in and                                             | he late                           | est tim                           | ne they :                           | signed or                            | ut of th                                  | ne site                           | e for ea                                         | h day                                       | in a                                           |                                        |          |          |
| Drayton Road                                         |                          |                                          |                                           |                                                     |                                                    |                                   |                                   |                                     |                                      |                                           |                                   |                                                  |                                             |                                                |                                        | Save New | Load 🗸   |
| Change                                               | Dates                    | Calculation Or                           | ganisat                                   | ions                                                | Zones                                              |                                   | Acces                             | s Group                             | is U                                 | ser Fi                                    | elds                              | For                                              | mattin                                      | g /                                            | Access                                 | Report   |          |
| IN THIS SECTION                                      | Date Ra                  | nge Select a range of                    | dates o                                   | n which                                             | to repor                                           | ť,                                |                                   |                                     |                                      |                                           |                                   |                                                  |                                             |                                                |                                        |          |          |
|                                                      |                          |                                          |                                           |                                                     |                                                    |                                   |                                   |                                     |                                      |                                           |                                   |                                                  |                                             |                                                |                                        |          |          |
| Basic                                                |                          | Start                                    | Date                                      |                                                     |                                                    |                                   |                                   |                                     | Finish                               | Date                                      |                                   |                                                  |                                             |                                                |                                        |          |          |
| Basic                                                |                          | Start                                    | Date                                      | Ji                                                  | ly 2021                                            |                                   |                                   | >                                   | Finish                               | Date                                      | 9                                 | August                                           | 021                                         |                                                | >                                      |          |          |
| Basic<br>Time and attendance                         |                          | Start                                    | Date<br>Mon                               | Ju<br>Tue We                                        | ly 2021<br>d Thu                                   | Fri<br>02                         | Sat<br>03                         | ><br>Sun                            | Finish                               | Date<br>Mon                               | Tue<br>27                         | August 2<br>Wed 1                                | 021<br>hu F                                 | ri Sat                                         | ><br>Sun                               |          |          |
| Basic<br>Time and attendance<br>Carbon               |                          | Start<br><<br>26<br>27                   | Date<br>Mon<br>28<br>05                   | Ju<br>Tue We<br>29 3<br>06 0                        | ly 2021<br>d Thu<br>0 01                           | Fri<br>02<br>09                   | Sat<br>03<br>10                   | ><br>Sun<br>04                      | Finish<br><b>4</b><br>30<br>31       | Date<br>Mon<br>26<br>02                   | Tue<br>27<br>03                   | August 2<br>Wed T<br>28                          | 021<br>hu F<br>10 3                         | ri Sat<br>0 31<br>6 07                         | ><br>Sun<br>01<br>08                   |          |          |
| Basic Time and attendance Carbon Competency          |                          | Start<br>26<br>27<br>28                  | Date<br>Mon<br>28<br>05<br>12             | Jue We<br>29 3<br>06 0<br>13 1                      | ly 2021<br>d Thu<br>0 01<br>08<br>1 15             | Fri<br>02<br>09<br>16             | Sat<br>03<br>10<br>17             | ><br>Sun<br>04<br>11<br>18          | Finish<br>30<br>31<br>32             | Date<br>Mon<br>26<br>02<br>09             | <b>Tue</b><br>27<br>03<br>10      | August 2<br>Wed T<br>28<br>04                    | 021<br>hu F<br>19 3<br>15 0                 | ri Sat<br>0 31<br>6 07<br>3 14                 | ><br>Sun<br>01<br>08<br>15             |          |          |
| Basic Time and attendance Carbon Competency          |                          | Start<br>26<br>27<br>28<br>29            | Date<br>Mon<br>28<br>05<br>12<br>19       | JK<br>Tue We<br>29 3<br>06 0<br>13 1<br>20 2        | ly 2021<br>d Thu<br>0 01<br>1 08<br>1 15<br>22     | Fri<br>02<br>09<br>16<br>23       | Sat<br>03<br>10<br>17<br>24       | ><br>Sun<br>04<br>11<br>18<br>25    | Finish<br>30<br>31<br>32<br>33       | Date<br>Mon<br>26<br>02<br>09<br>16       | Tue<br>27<br>03<br>10<br>17       | August 2<br>Wed 1<br>28 2<br>04 1<br>11 18       | 021<br>hu F<br>19 3<br>15 0<br>12 1<br>19 3 | ri Sat<br>0 31<br>6 07<br>3 14<br>0 21         | ><br>Sun<br>01<br>08<br>15<br>22       |          |          |
| Basic Time and attendance Carbon Competency Advanced |                          | Start<br>26<br>27<br>28<br>29<br>30      | Date<br>Mon<br>28<br>05<br>12<br>19<br>20 | Ju<br>Tue W<br>29 3<br>06 0<br>13 1<br>20 2<br>27 2 | ly 2021<br>d Thu<br>01<br>08<br>1 15<br>22<br>8 29 | Fri<br>02<br>09<br>16<br>23<br>30 | Sat<br>03<br>10<br>17<br>24<br>31 | > Sun<br>04<br>11<br>18<br>25<br>01 | Finish<br>30<br>31<br>32<br>33<br>34 | Date<br>Mon<br>26<br>02<br>09<br>16<br>23 | Tue<br>27<br>03<br>10<br>17<br>24 | August 2<br>Wed 1<br>28 1<br>04 1<br>11<br>18 26 | 021<br>hu F<br>19 3<br>15 0<br>12 1<br>19 3 | ri Sat<br>0 31<br>6 07<br>3 14<br>0 21<br>7 28 | ><br>Sun<br>01<br>08<br>15<br>22<br>29 |          |          |

BIOSITE ASSA ABLOY

**Reports Menu** 

BIOSITE ASSA ABLOY

Click the blue **Generate** in the top right hand corner of the screen to run the report

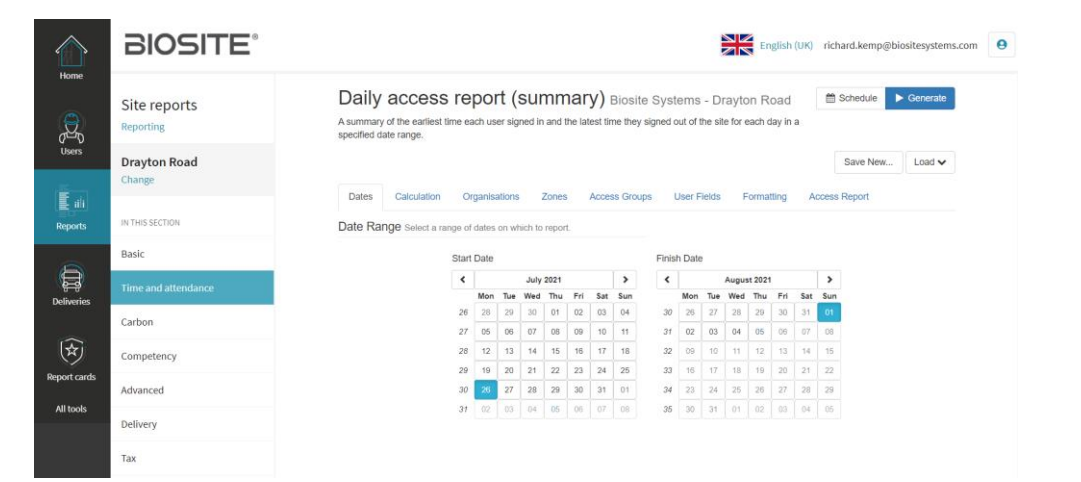

#### Support

Biosite provide user support from 7.00am – 6.00pm Monday to Friday (exc. Public holidays)

Should you need help please contact our support team

#### 0121 374 2939 (Option 1) support@biositesystems.com

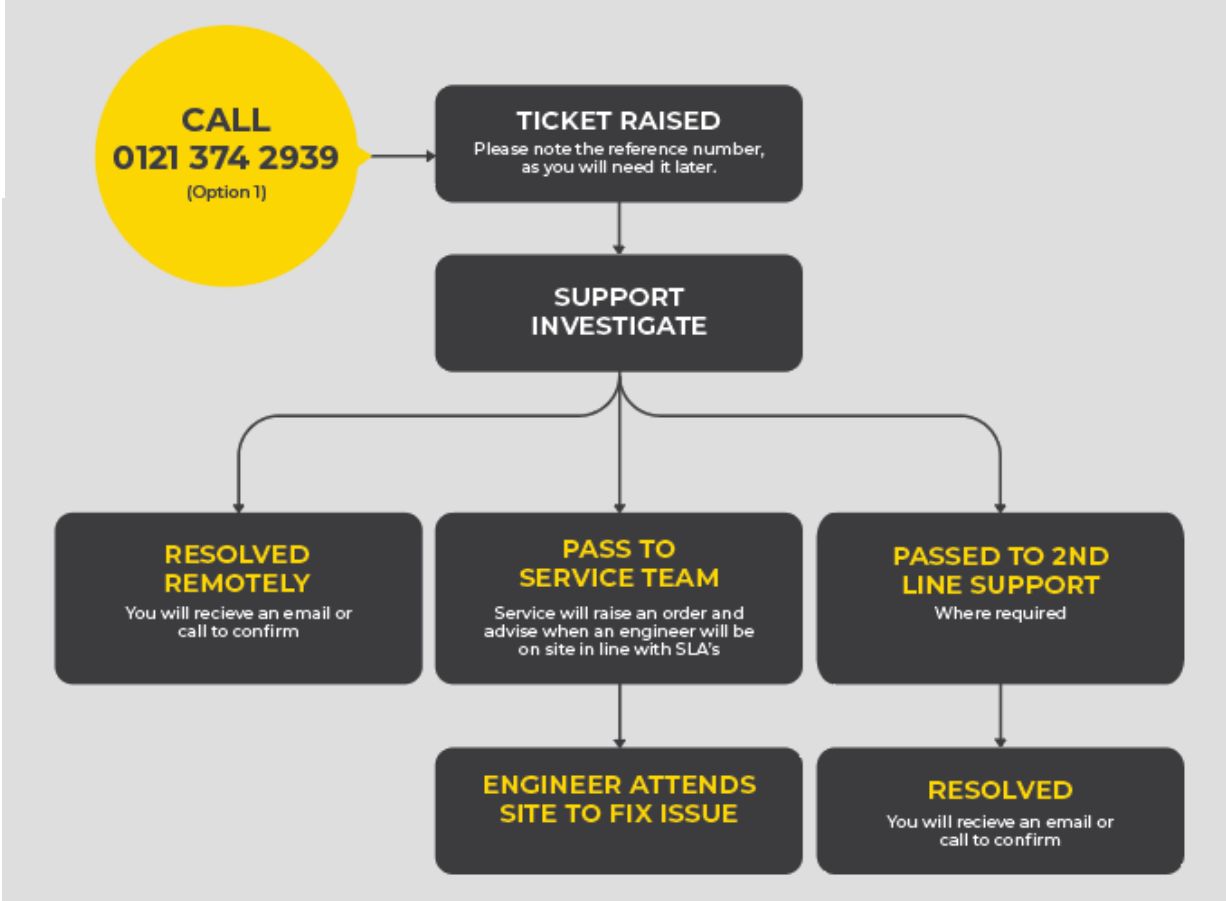

#### BIOSITE ASSA ABLOY